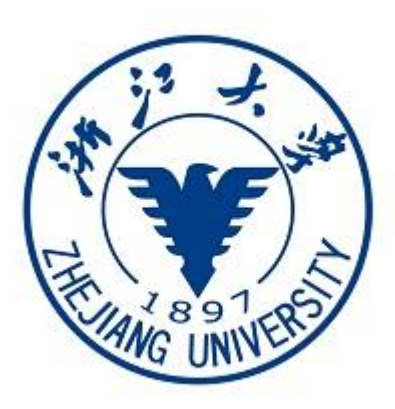

1.""https://zhtj.youth.cn/zhtj2.Windows 7 Windows 8 Windows 10 MacOSWindows XP.3.IE10IEEdge Chrome Firefox

Safari 360 QQ 4. " "

"

11

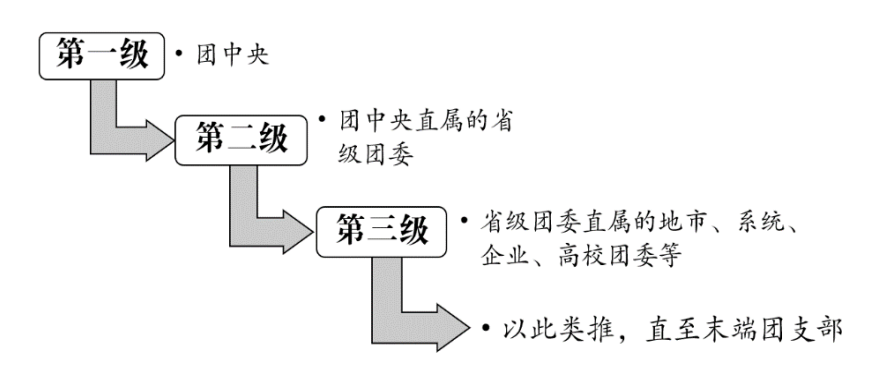

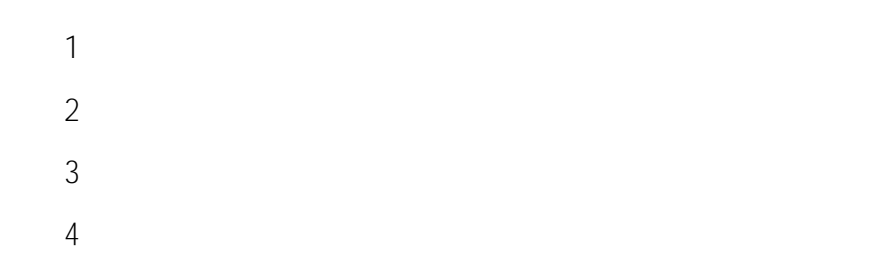

## 各级团组织操作流程图

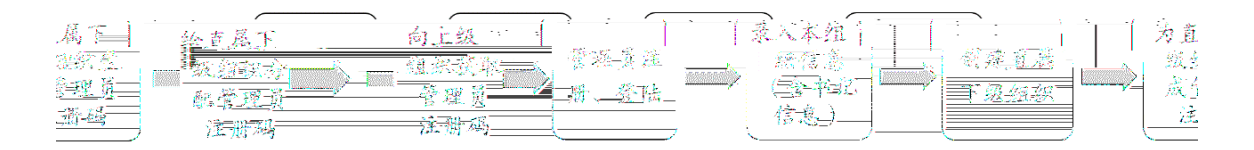

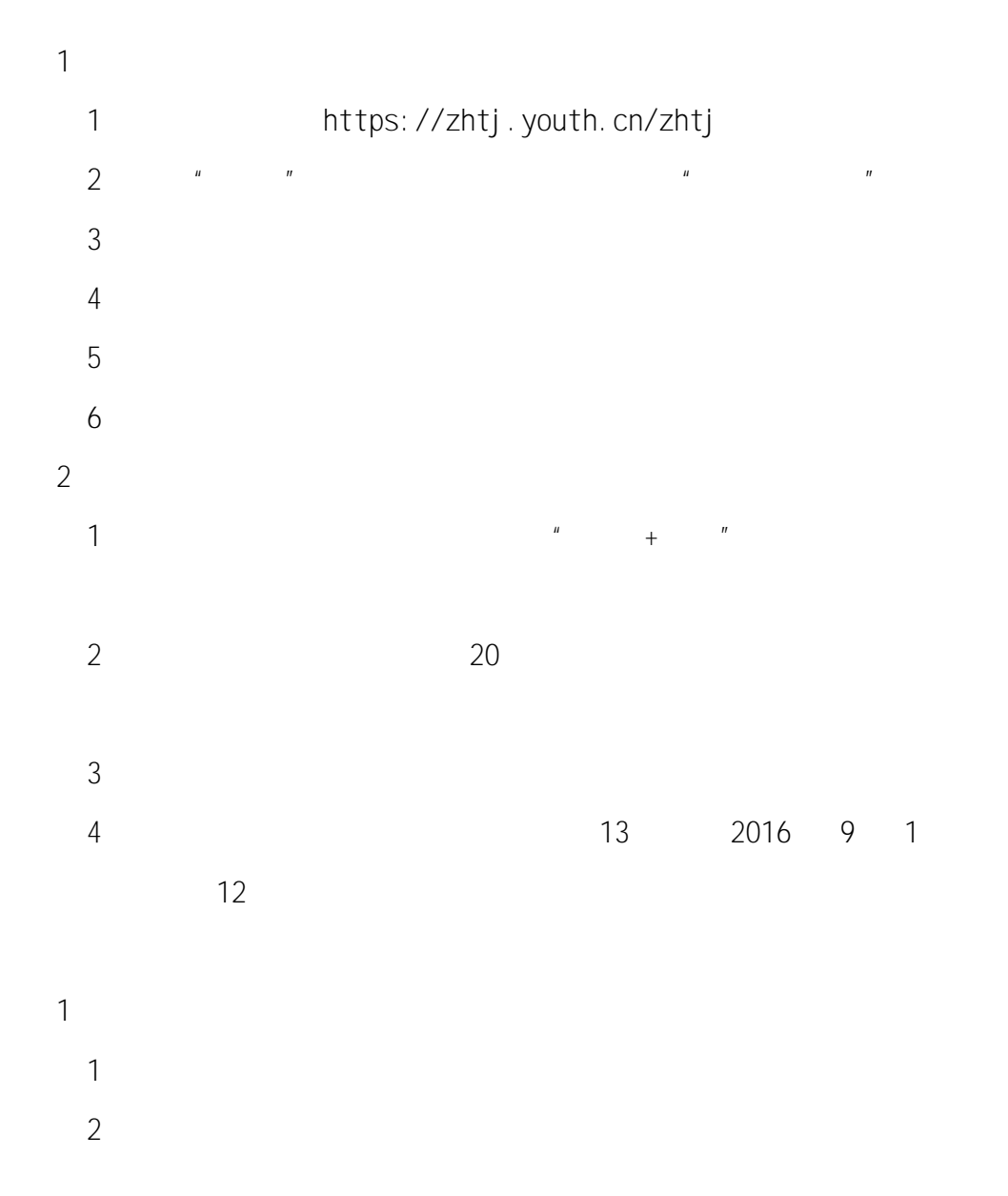

- 1 2 **"** 0"
- 2 Excel
- 1
- 1 " "
- 2 " " 3 Excel Excel
  - Excel 5
- 2. 1 Excel " "
- 2 " " + + " " / + / " + +
- + <sup>"</sup> 2017 1 2017 3 3

- 4 "
- 1
- 1 " 2 " " 2 " "
- 3 " " 4

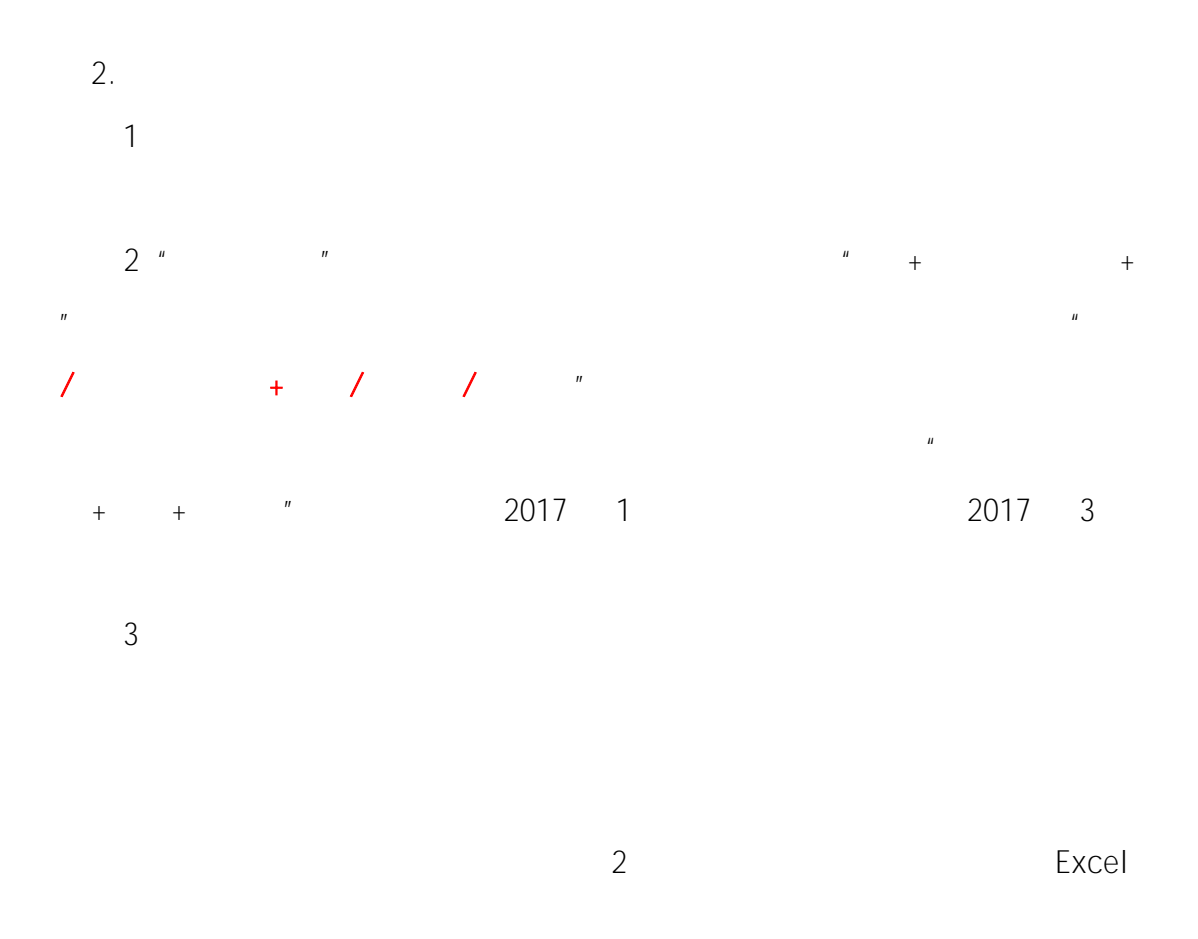

| 剪 网上共青团                                                                                                    | •智慧团建 个人中心                                                                                                    |                                                 |                           |                                              |              | ☑ 操作中心                            | ? 帮助                        | Ů 退出                       |
|----------------------------------------------------------------------------------------------------|----------------------------------------------------------------------------------------------------|-------------------------------------------------|---------------------------|----------------------------------------------|--------------|-----------------------------------|-----------------------------|----------------------------|
|                                                                                                    | <ul> <li>♀ 当前位置下级组织管理</li> <li>○ ● 团北京市委</li> <li>● 团东城区委</li> <li>● 団东城区委</li> <li>● 団东城区委</li> </ul>                                             |                                                 | 生成所有<br>力管理员注<br>量生成管理员注册 | 下级组<br>册码<br>码 导出下级                          |              |                                   | <b>返回上</b><br>矧▼            | _页<br>Q                    |
| 团北京市委<br>(管理员)                                                                                                    | <ul> <li>□ 図期的UK委</li> <li>- ■ 図末台区委</li> <li>- ■ 図石景山区委</li> <li>- ■ 図石景山区委</li> <li>- ■ 図石深以区委</li> <li>- ■ 図海淀区委</li> <li>- ■ 同门斗次区委</li> </ul> | 田田(水) 月 (1) (1) (1) (1) (1) (1) (1) (1) (1) (1) | 组织类别团的领导机关                | 所属行业类别<br>党政机关                               | 联系电话<br>单个生成 | 「<br>操作<br>後 ● ぼ <mark>位</mark> & | 旗文司).0<br>排序<br>下移          |                            |
| <ul> <li>会 約線道页</li> <li>会 約線道測</li> </ul>                                                                                                    |                                                                                                    |                                                 |                           |                                              |              | u<br>理员<br>●<br>●<br>●<br>●<br>●  |                             | 18 - 14 - 14<br>18 - The - |
| 管理下级组织                                                                                                    |                                                                                                    | 过石栗山区岩                                          |                           | 第二 2000                                      | e            |                                   |                             | 移下移                        |
| 组织录入情况                                                                                                    |                                                                                                    | 田川共和区委                                          | 团的领导机<br>了一团的领导机          | 支政机:           支政机:           关         党政机: | €            | • • •                             |                             | 18 NB<br>18 NB             |
| <ul> <li>下级组织会议活</li> <li>一</li> <li>一</li> <li>し</li> <li>二</li> <li>二</li></ul> | 动 <b>2</b> 2 2 2 2 2 2 2 2 2 2 2 2 2 2 2 2 2 2                                                                                                    | 团房山区委                                           | 团的领导机<br>团的领导机            | 关 一     党政机:       关 一     党政机:              | ¥            | © 7 1                             | 1 <b>5</b>                  | 春 10<br>移 下移               |
|                                                                                                    | <                                                                                                    |                                                 | 团的领导机                     |                                              | £            | e C 💼 (                           | <mark>先:</mark> 上<br>10 共19 | <b>移 下移</b><br>条           |

ш

"

- 1 2 " "
- 3 "
- 4

| <b>10</b> )          | 网上共青                           | 团・智慧団建                                     | <b>[</b> 个人中心        | <b>B</b> ase                  |                       |                     |                                         | ☑ 操作中心                               | ❷ 帮助                       | ❹ 退出                 |
|----------------------|--------------------------------|--------------------------------------------|----------------------|-------------------------------|-----------------------|---------------------|-----------------------------------------|--------------------------------------|----------------------------|----------------------|
|                      |                                |                                            | 返回上一页                |                               | ♥ ≝                   | 前位置:组织录入情况          |                                         |                                      |                            |                      |
| 日登3<br>下级4           | 处组织录入情况<br>表系统,24个;<br>组织。具体情况 | <mark>六级组织录入情</mark><br>未登录系统;5个已<br>兄见下表: | 况<br>完整录入本组织信。<br>下雪 | 息, 33个 <del>未完</del><br>跋录入情况 | HEREP                 | 截至21<br>整录入本        | は外に統( 三級)<br>017年12月7号9时,<br>组织信息; 32个已 | <b>出只录入情况</b><br>全团共有省级团<br>创建直属下级组织 | 四级组织录)<br>委38个,基<br>只,6个未仓 | 、情況<br>其中14个<br>」建直属 |
|                      | 1464C                          |                                            |                      |                               | **#*~*                | and a second second | ₩ £4155                                 |                                      |                            |                      |
|                      | 是                              | 否                                          | 是                    |                               |                       |                     |                                         |                                      | 团北京                        | 市委                   |
|                      |                                | 26-                                        | 23                   |                               |                       |                     | ▲ 组织管理                                  |                                      | 同天海                        | <mark>行派</mark>      |
|                      | 是                              | 否                                          | 是                    |                               |                       |                     | 警 成品管理                                  | < - 1                                | 团河北                        | 爸委                   |
|                      | 是·                             | 否                                          | 是                    |                               |                       |                     |                                         |                                      | 团山西                        | 省委:                  |
|                      | 否                              | 否                                          | 문                    |                               |                       |                     | ≕ 业务办理                                  | <                                    | 团内蒙古                       | 区委                   |
|                      | 是                              | 否                                          | 是                    |                               |                       |                     | <b>83</b> marks 6 100                   |                                      | 团辽宁                        | 省委                   |
| -                    |                                |                                            | 团吉林省委——              |                               | <b>一</b>              |                     |                                         |                                      |                            |                      |
| =                    | 🕒 団课                           |                                            |                      | 是                             |                       | 2                   |                                         |                                      | _                          |                      |
| =                    |                                |                                            | 团上游演派会               | 븼                             |                       |                     |                                         |                                      | -                          |                      |
| ─ <sup>●</sup> 阿贞大赞献 |                                |                                            |                      | -77                           |                       |                     |                                         |                                      |                            |                      |
|                      |                                |                                            |                      |                               | 是                     |                     | -                                       |                                      |                            |                      |
|                      |                                |                                            | 国立物道的                |                               | -0                    |                     |                                         |                                      |                            |                      |
|                      |                                |                                            |                      | <u>a</u>                      | ,7 <del>0.</del><br>] | 是                   |                                         |                                      |                            |                      |

| 1. "   | 11 | <u>https://zhtj.youth.cn/zhtj</u> |             |            |          |          |  |
|--------|----|-----------------------------------|-------------|------------|----------|----------|--|
| 2.     |    | Windows 7                         | 7 Windows 8 | Windows 10 | MacOS    | Wi ndows |  |
| XP     |    |                                   |             |            |          |          |  |
| 3.     |    | I E10                             | ΙE          | Edge       | e Chrome | Firefox  |  |
| Safari |    | 360                               | QQ          |            |          |          |  |
| 4. "   | "  |                                   |             |            |          |          |  |

"

II

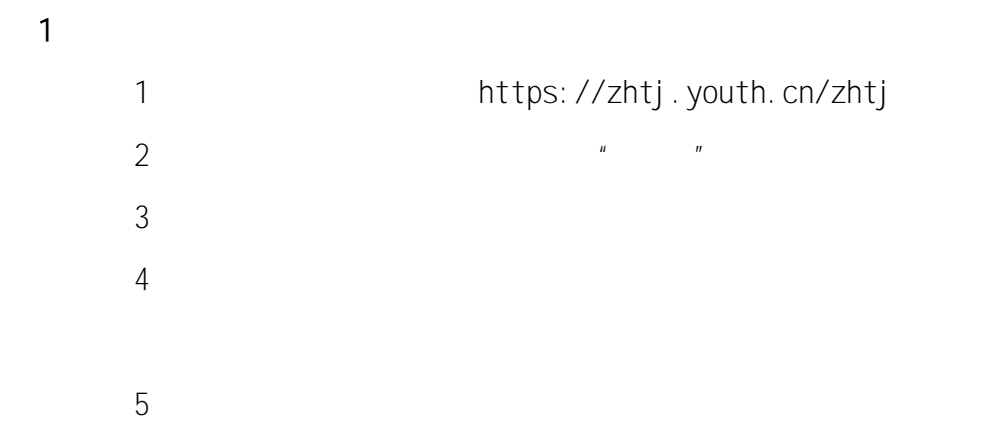

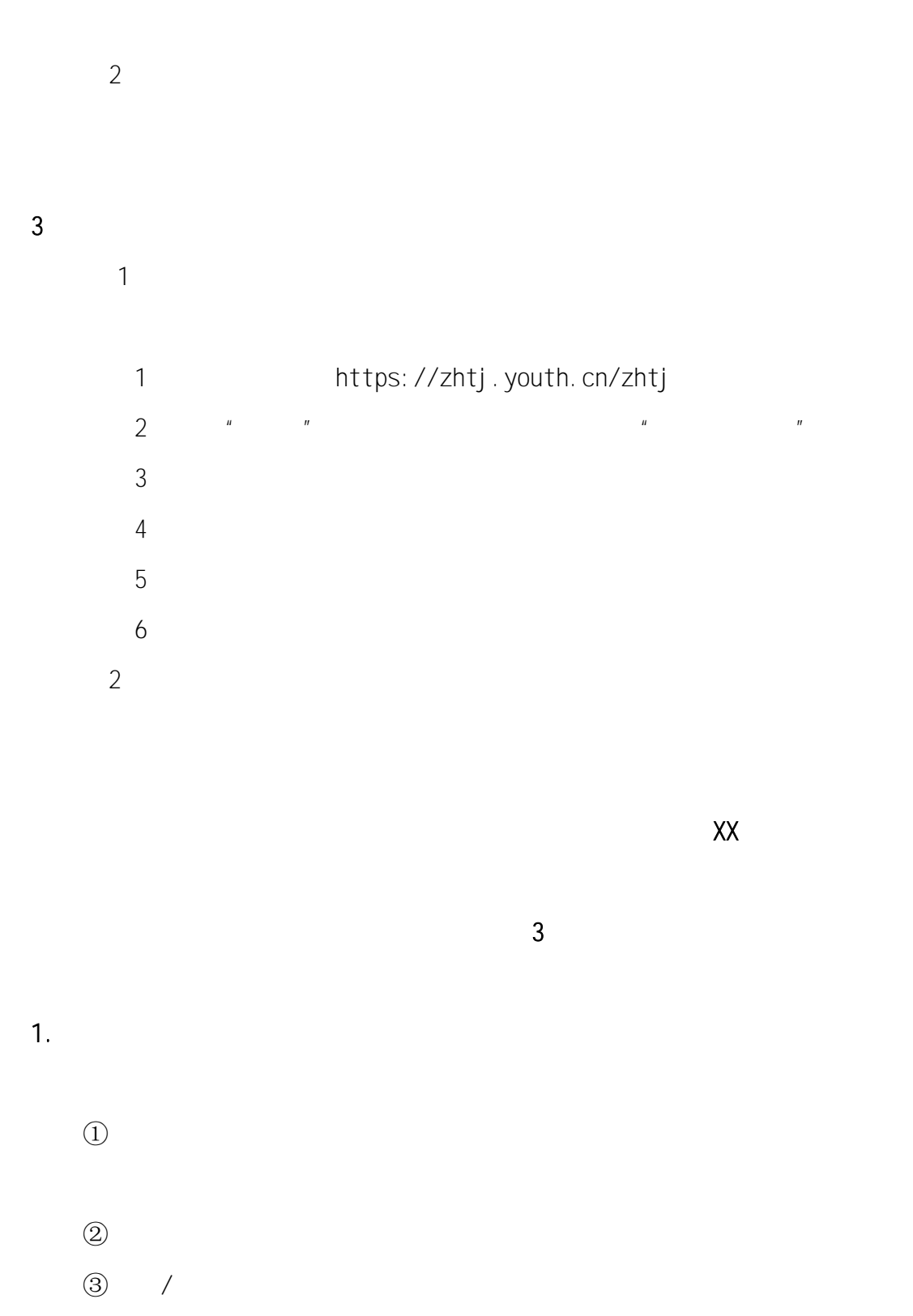

XX -XX -XX

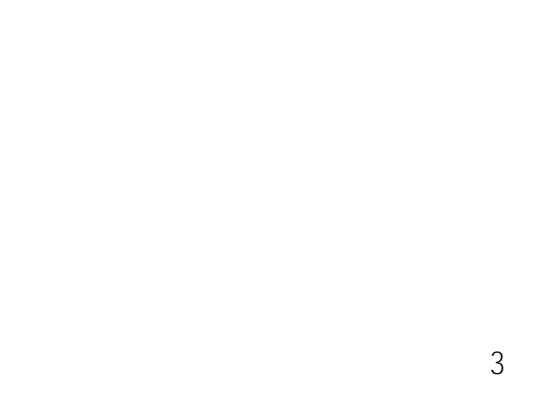

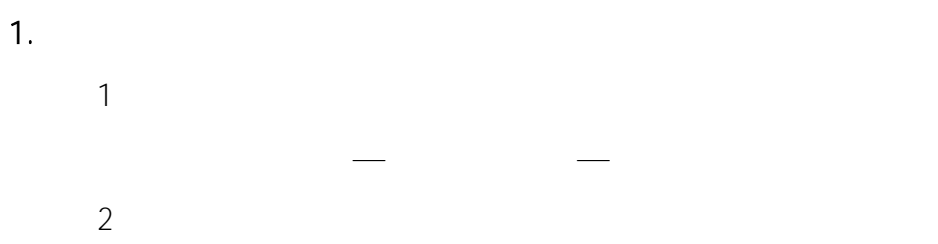

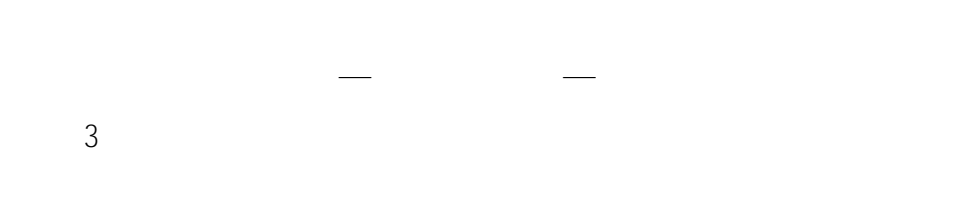

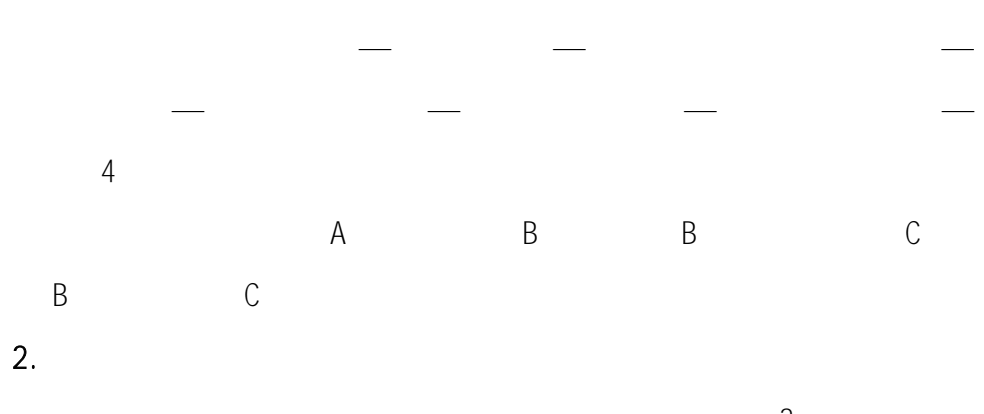

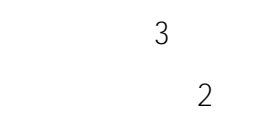

8

2.

1" 30 •• 2" ,, 3" " 1 \_ \_ 2 3.

**1**. 1

② "" "" 

3 3 

2.

ш п « ?? « сс

ш

"

и \_\_\_\_ п

"

,,

ш

ıı

网上共青团・智慧 ≤ 操作中心 系统设置 ~ ♀ 帮助 し 退出 ♀ 当前位置:组织关系转接办理 返回上一页 (管理员) # 组织首页 转入组织审批 分配团支部 转出团支部为毕业生团组织 校 ▲ 组织管理 转出团支部: 😸 团员管理 转出团支部管理员: R 转出团支部联系方式: 警团干部管理 已落实工作单位(工作单位有团组织) 转出人姓名: 已落实工作单位(工作单位无团组织) Ð) 出国(因公出国/境) 转出人身份证号码: 团员团干部注册审批 出国(境)学习研究 转出人手机号码: 出国(因私出国/境) 组织关系转接办理 • 转入组织是否属于北京 / 广东 / 福建 未就业 转入组织属于哪个省: 转往特殊单位团组织 组织关系转接审批 转出原因: 清选择 年度团籍注册审批 转入组织: 请选择.. 管理员变更 请输入备注,最多100个字. 备注 1.

1 " \_ "

[

| COLOR DE LA COLOR DE LA COLOR DE LA COLOR DE LA COLOR DE LA COLOR DE LA COLOR DE LA COLOR DE LA COLOR DE LA COL | 提交接转申请                     | 转入组织审批  | t 3 | )配团支部      | 完成   |
|----------------------------------------------------------------------------------------------------|----------------------------|---------|-----|------------|------|
| 中学学校团委                                                                                                    |                            |         |     |            |      |
| (管理员)                                                                                                    | *                          | 转出团文部:  |     |            | TA S |
| 骨 组织首页                                                                                                    | 转出                         | 团支部管理员: |     | 吴**        |      |
| ▲ 组织管理                                                                                                    | 转出团                        | 支部联系方式: |     | В          |      |
|                                                                                                    |                            | 转出人姓名:  |     |            |      |
| 營团员管理 ✓                                                                                                    | 转出                         | 人身份证号码: |     |            |      |
|                                                                                                    | <ul> <li>2. 정원의</li> </ul> |         |     | 转出人手机号码:   |      |
|                                                                                                    | <b>¥</b> 1000000           |         | ٥   | 转出原因:      | 升学   |
| -                                                                                                    | = #%**                     |         | ۰   | 学校名称:      | 请输入  |
|                                                                                                    |                            |         |     | 学校所在地详细地址: | 请选择  |
|                                                                                                    | 组织关系接转办理                   | 转入逛逛:   | 请选择 | 24 x 1010  |      |
| 组织关系接转审批                                                                                                    |                            | 备注      |     |            |      |
| 管理员变更                                                                                                    |                            |         |     |            |      |
| □ 团内会议                                                                                                    |                            | x.      |     | 撮交         |      |

]

[ ]

[ ]

## \_\_\_\_ 转出组织审批 分配团支部 提交接转申请 完成 (管理员) 姓名: \* 🔒 组织首页 \* 身份证号码: 转入人联系方式, $\sim$ 团支 转出团支部: AN TRANSPORT 部 转出团支部管理员: - <u><u></u><u></u><u></u><u></u><u></u><u></u></u> 1 Ĭ 转出团支部联系方式: 转入组织: **祭祭**) usufes. 转入原因: 升学 业务会议 ~ 学校名称: 组织关系接转办理 学校所在地详细地址: 组织关系接转审批 备注: 管理员变更 团内会议 2.

1 " - "

]

]

[ ]

2

"

"

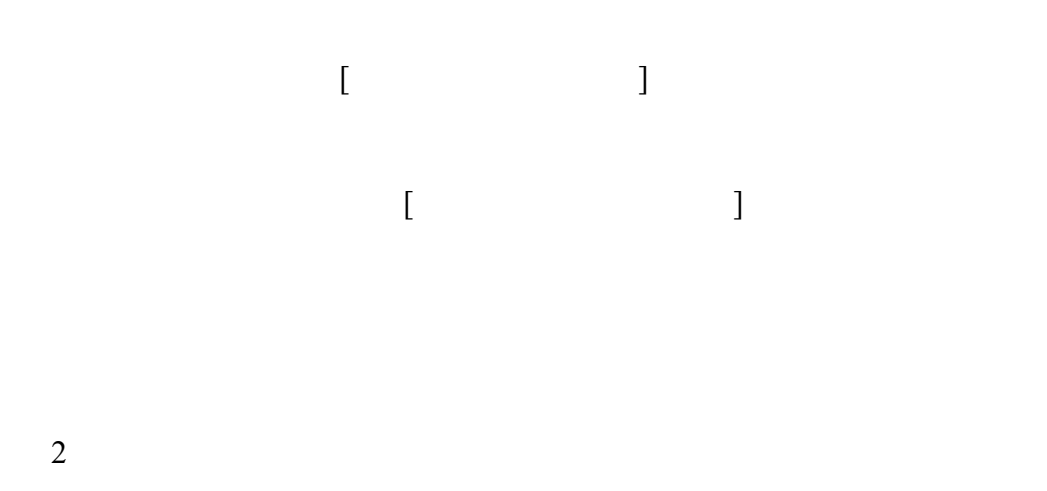

-----\*\*\*\* 备 税防备页 🚰 我的年期 转出人姓名: 转出团支部: **2** Ξ☆ 接转原因: ## s dira 学校名称: 精緻入 **G**telel "学校新生想" 2006 申请转入组织: 请选择 ... 申请时间: 2019-05-18 16:58:30 请输<u>入备注。最多100个字。</u> 备注: 提交

- 3.
- 1 " "

[ ]

[ ]

ĺΠ.

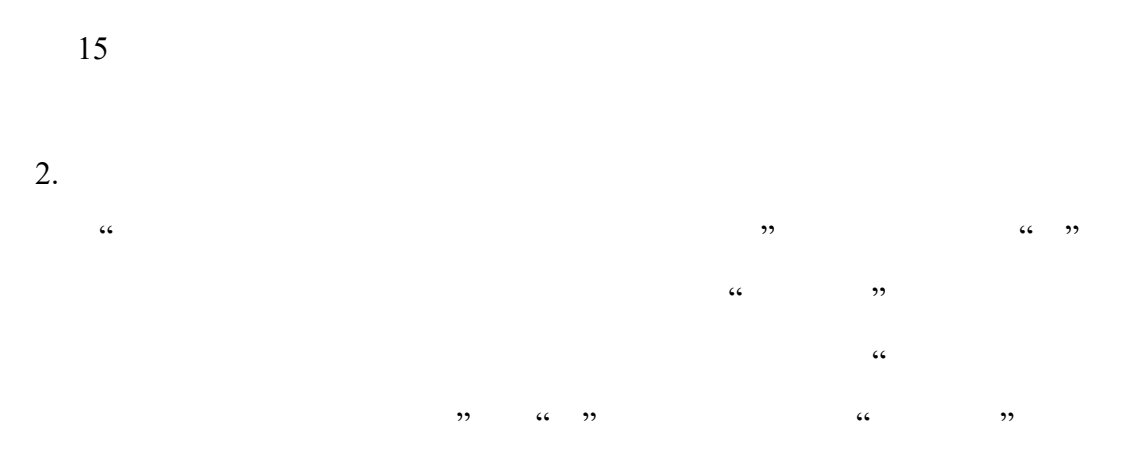

| 毕<br>业                                                                                                    | 升学 录取学校尽                                                                                                    | 快建好团组织接纳新生 ① 录取学校<br>闭相约                |
|----------------------------------------------------------------------------------------------------|----------------------------------------------------------------------------------------------------|-----------------------------------------|
|                                                                                                    |                                                                                                    |                                         |
| ()学习、<br>团支部 因文部 因公出国(境) 後 (境) 7 7 < |                                                                                                    | 出国(境)学习研究 ④ ④ 出国(也<br>研究团组<br>其他原因出国(境) |
|                                                                                                    |                                                                                                    | 因私(除求学外<br>参军入伍等 一合约补修线测团组织<br>涉密情况     |
|                                                                                                    |                                                                                                    |                                         |
| leka batwa <b>ku</b> ne s <i>olihi <u>ba</u>n</i> i                                                                                                    | radia and the state of the state of the stat | <u></u>                                 |

- 1.
- " " " 9

"

- 2. "" ""
  - u n
- 3. " "
- 4. "
- II.

6 7 31 """ 5.

"

ш

2015 33

" "

л " 7. ""

8. 15